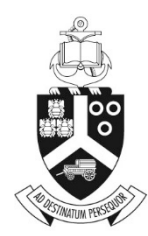

UNIVERSITEIT VAN PRETORIA UNIVERSITY OF PRETORIA YUNIBESITHI YA PRETORIA

# **Conditional Approvals**

## **ETHICS APPLICATION & APPROVAL SYSTEM**

### Table of Content

| 1.  | How to Login to the Ethics System |                                                              |          | Bookmark not d | efined. |
|-----|-----------------------------------|--------------------------------------------------------------|----------|----------------|---------|
| 2.  | Statistics Page                   |                                                              |          | Bookmark not d | efined. |
| 3.  | H                                 | ow to use the system                                         | . Error! | Bookmark not d | efined. |
| 4.  | H                                 | ow to add a new application                                  | . Error! | Bookmark not d | efined. |
| 5.  | St                                | aff Setup                                                    | . Error! | Bookmark not d | efined. |
| a.  |                                   | Add / Change staff details                                   | . Error! | Bookmark not d | efined. |
|     | i.                                | Add or remove staff member                                   | . Error! | Bookmark not d | efined. |
|     | ii.                               | Receive or remove e-mails                                    | . Error! | Bookmark not d | efined. |
|     | iii                               | . Change the Chair, Ethics Administrator or Reviewers        | . Error! | Bookmark not d | efined. |
| 6.  | Se                                | etup committee cut-off dates                                 | . Error! | Bookmark not d | efined. |
| 7.  | D                                 | eclaration setup                                             | . Error! | Bookmark not d | efined. |
| 8.  | A                                 | dd an external person (External reviewer)                    | . Error! | Bookmark not d | efined. |
| 9.  | Pr                                | int an Agenda                                                | . Error! | Bookmark not d | efined. |
| 10. |                                   | View the outcome letter of an application                    | . Error! | Bookmark not d | efined. |
| 11. |                                   | Approve an application                                       | . Error! | Bookmark not d | efined. |
| a.  |                                   | View Application Form                                        | . Error! | Bookmark not d | efined. |
|     | i.                                | View Approval List / Audit Trail                             | . Error! | Bookmark not d | efined. |
|     | ii.                               | Print or Download an Application                             | . Error! | Bookmark not d | efined. |
| b.  |                                   | Comments and History Page                                    | . Error! | Bookmark not d | efined. |
|     | i.                                | Post a comment                                               | . Error! | Bookmark not d | efined. |
|     | ii.                               | Refer application back to the applicant                      | . Error! | Bookmark not d | efined. |
|     | iii                               | . To Cancel an Application                                   | . Error! | Bookmark not d | efined. |
|     | iv                                | . To set the application Ready for review                    | . Error! | Bookmark not d | efined. |
|     | v.                                | Send to Deputy Dean of Teaching and Learning                 | . Error! | Bookmark not d | efined. |
| c.  |                                   | Required documents                                           | . Error! | Bookmark not d | efined. |
| 12. |                                   | Add reviewers                                                | . Error! | Bookmark not d | efined. |
| 13. |                                   | Review application on behalf of a reviewer                   | . Error! | Bookmark not d | efined. |
| 14. |                                   | Set recommendation after reviewed                            | . Error! | Bookmark not d | efined. |
| a.  |                                   | View Reviews of Reviewers                                    | . Error! | Bookmark not d | efined. |
| b.  |                                   | Set the Recommendation                                       | . Error! | Bookmark not d | efined. |
| 15. |                                   | View the details of all Ethics Applications for your Faculty | . Error! | Bookmark not d | efined. |

1. Submit documents for Conditionally Approved Applications

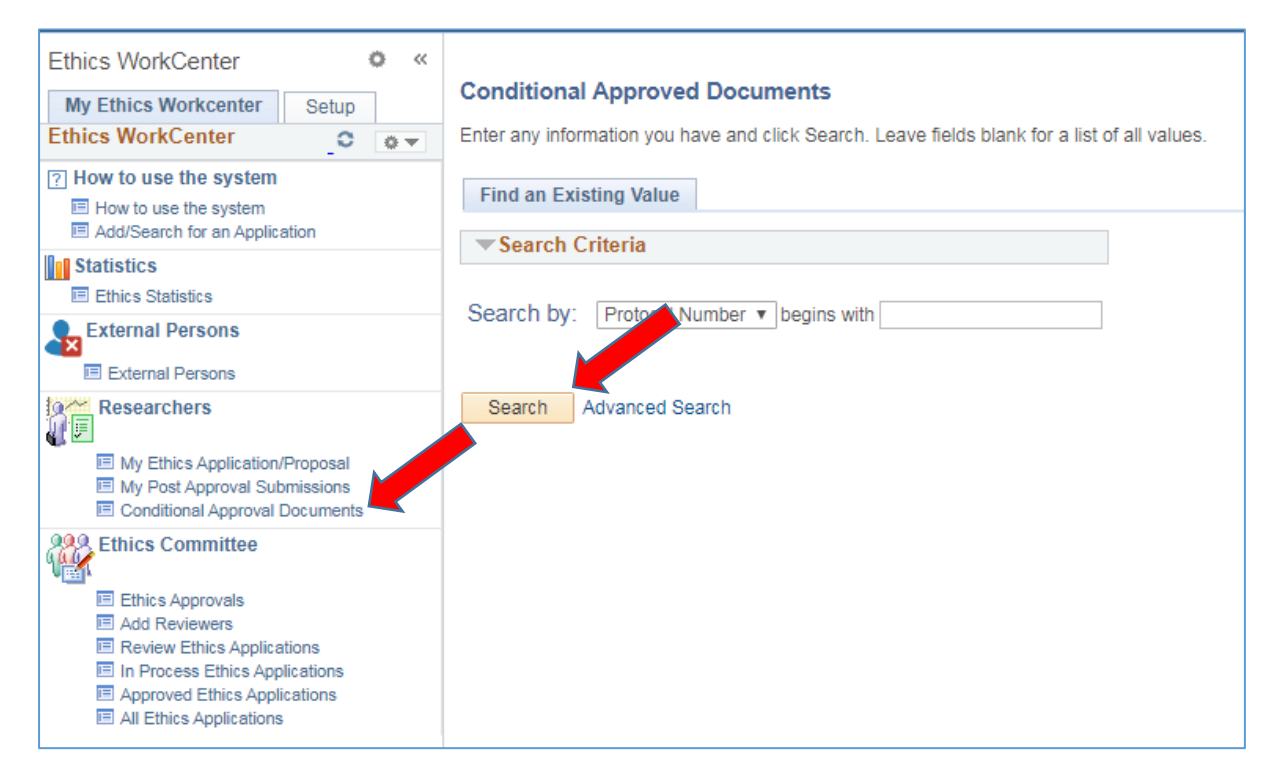

Researchers click on function Conditional Approval Documents and Search.

All the student's Conditionally Approved Applications will be listed, or if there is only one, it will open that specific application.

#### 2. Upload documents

| Protocol Number<br>Application Status<br>Fact ID | REC220-19<br>Approved<br>00008 Veterinary Science            | Submit for Approval |
|--------------------------------------------------|--------------------------------------------------------------|---------------------|
| Application type Documents Add other relevant    | Animal Etrics Committee  documents  Delete selected versions |                     |

On the first icon, the documents can be uploaded, by clicking on the "Add other relevant documents" button.

#### 3. Add a comment

| Protocol Number    | REC220-19                |                     |
|--------------------|--------------------------|---------------------|
| Application Status | Approved                 |                     |
| Fact ID            | 00008 Veterinary Science | Submit for Approval |
| Application Type   | Animal Ethics Committee  |                     |
| Comments and Hist  | ory                      |                     |
| Diagon enter       |                          | ď                   |
| Please enter       |                          | v                   |
| a comment.         |                          |                     |
|                    |                          |                     |
|                    |                          |                     |
|                    |                          |                     |
|                    |                          |                     |
|                    |                          |                     |
|                    |                          |                     |
| Comment type: App  | licant's Comment         |                     |
|                    | Post comment             |                     |
|                    | ost comment              |                     |
|                    |                          |                     |
|                    |                          |                     |
|                    |                          |                     |
| Save               |                          |                     |

Researchers can add a comment by clicking on the 2<sup>nd</sup> icon and Post comment.

Click on "Submit for Approval" to send the request directly to the Ethics Administrator.

#### 4. Ethics Administrator view documents

| Ethics WorkCenter • «                                                                              |                                                                                               |
|----------------------------------------------------------------------------------------------------|-----------------------------------------------------------------------------------------------|
| My Ethics Workcenter Setup                                                                         | Conditional Approved Documents                                                                |
| Ethics WorkCenter C O 🗸                                                                            | Enter any information you have and click Search. Leave fields blank for a list of all values. |
| <ul> <li>How to use the system</li> <li>How to use the system</li> </ul>                           | Find an Existing Value                                                                        |
| Add/Search for an Application                                                                      | Search Criteria                                                                               |
| Statistics                                                                                         |                                                                                               |
| Ethics Statistics                                                                                  | Search by: Protocol Number Albegins with                                                      |
| External Persons                                                                                   |                                                                                               |
| External Persons                                                                                   |                                                                                               |
| Researchers                                                                                        | Search Advanced Search                                                                        |
| My Ethics Application/Proposal     My Post Approval Submissions     Conditional Approval Documents |                                                                                               |
| Ethics Committee                                                                                   |                                                                                               |
| Ethics Approvals                                                                                   |                                                                                               |
| Add Reviewers                                                                                      |                                                                                               |
| In Process Ethics Applications                                                                     |                                                                                               |
| Approved Ethics Applications                                                                       |                                                                                               |
| All Ethics Applications                                                                            |                                                                                               |

Under All Ethics Applications, please make sure which documents are required for Final Approval.

Ethics Administrators click on the same function "Conditional Approval Documents" and search.

You will receive a list of applications needing Final Approval, select one.

| Protocol Number 597/2018                              |  |               |                            |      |              |                  | <b>\$</b>        |         |                       |                   |                      |
|-------------------------------------------------------|--|---------------|----------------------------|------|--------------|------------------|------------------|---------|-----------------------|-------------------|----------------------|
| Application Status Cond Approve Submit                |  |               |                            |      |              |                  |                  |         |                       |                   |                      |
| Application Type Health related                       |  |               |                            |      |              | Approv           | /e               |         |                       |                   |                      |
| Documents                                             |  |               |                            |      |              |                  |                  |         |                       |                   |                      |
| Document Type                                         |  | Document Name | Attached File              | Viev | 5 Name       | View<br>comments | Date<br>uploaded | Version | Add<br>new<br>version | Delete<br>version | Previous<br>versions |
| Conditional Approve documents                         |  | asdf          | EMS_Ethics_Application.rtf | 2    | Mrs W Rocher | ø                | 2019/10/31       | 1       | Ø                     |                   | 8                    |
| Add other relevant documents Delete selected versions |  |               |                            |      |              |                  |                  |         |                       |                   |                      |

.

On the 1<sup>st</sup> icon, view the document.

| Protocol Number<br>Application Status<br>Fact ID<br>Application Type | 597/2018<br>Cond Approve Submit<br>00010 Health Sciences<br>Health related |                        | Approve                                          |
|----------------------------------------------------------------------|----------------------------------------------------------------------------|------------------------|--------------------------------------------------|
| Comments and Histo                                                   | огу                                                                        |                        |                                                  |
| Please enter<br>a comment:<br>Comment type:                          | r back to Applicant                                                        | ]                      | View Approval Letter                             |
| F                                                                    | Post comment                                                               |                        |                                                  |
| Comment type                                                         | DateTime                                                                   | Please enter a comment | Personalize   Find   🗠   🖽 First 🔍 1 of 1 🖉 Last |
| 1 Applicant                                                          | 19/10/31 1:22PM                                                            | asdf                   |                                                  |
| Save                                                                 |                                                                            |                        |                                                  |

5. View comments and letter, Approve

Click on the 2<sup>nd</sup> icon to:

- 1) View the comments
- 2) View the Final Approval Letter, by clicking on the link "View Approval Letter"
- 3) Refer the submission back to the Researcher, if documents are still outstanding, by typing a comment and clicking on the "Post Comment" button.
- 4) If you are happy with the documents and the letter, click on the Approve button.

When approved, the Final Approval letter will be sent to the Researcher by e-mail, and the Final Approval letter will be added to his/her Application under the Documents icon.